# VPPX 比例阀调试及设置

## 控制模式应用

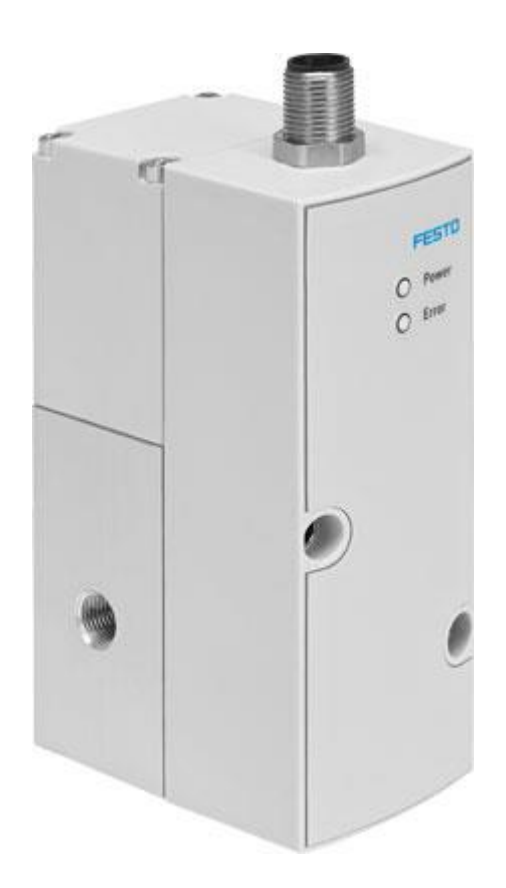

平少雷 Festo 技术支持 2020 年 4 月 15 日

### 关键词:

VPPX,比例阀,FCT,压力控制,流量控制,力控制,真空度控制

### 摘要:

本文介绍了使用 VPPX 比例阀的特点、FCT 调试步骤,以及典型控制模式。

### 目标群体:

本文仅针对有一定自动化设备调试基础,以及费斯托产品应用调试经验,调试设置有一定基础工程师。

### 声明:

本文档为技术工程师根据官方资料和测试结果编写,旨在指导用户快速上手使用 Festo 产品,如果发现描述与官方 正式出版物冲突,请以正式出版物为准。

我们尽量罗列了实验室测试的软、硬件环境,但现场设备型号可能不同,软件/固件版本可能有差异,请务必在理 解文档内容和确保安全的前提下执行测试。

我们会持续更正和更新文档内容, 恕不另行通知。

| 1 VPF | PX 调试设备以及软件准备                 |    |
|-------|-------------------------------|----|
| 2 产品  | 品基本介绍                         |    |
| 2.1   | 产品基本概念                        |    |
| 2.2   | 控制原理图                         | 5  |
| 2.3   | 外部基本布线图                       | 5  |
| 2.4   | 基本特征                          | 6  |
| 2.5   | VPPX 比例阀优点                    | 6  |
| 2.6   | VPPX 基本参数及特征                  | 6  |
| 2.7   | VPPX 电接口定义以及连接电缆接线图           | 6  |
| 2.8   | 调试准备                          | 7  |
| 2.9   | 故障                            | 7  |
| 3 PID | )相关基本计算原理                     | 8  |
| 4 FCT | 「软件的配置                        |    |
| 4.1   | 扫描接口                          |    |
| 4.2   | 根据比例阀的型号填写阀尺寸和压力范围            |    |
| 4.3   | 组态                            |    |
| 4.4   | 外部信号的偏移量以及范围选择                |    |
| 4.5   | 外部 PID 参数设置                   |    |
| 4.6   | 输入压力范围设置                      |    |
| 4.7   | 设备内部 PID 参数设置                 |    |
| 4.8   | 调整输出模拟量信号的范围和起始值              |    |
| 4.9   | 示波器检测三个值变化                    |    |
| 4.10  | 设备监视器                         |    |
| 4.11  | 注意事项 <b>(</b> 特别是电流型 <b>)</b> |    |
| 5 VPF | PX 的应用模式案例                    | 14 |

### 1 VPPX 调试设备以及软件准备

### 硬件准备:

| 元件名称    | 型号                                | 备注                      |
|---------|-----------------------------------|-------------------------|
| 比例阀     | VPPX-6L-L-1-G18-0L10H-S1          |                         |
| 编程电缆    | VAVE-P8-VPS                       |                         |
| 转接件(调试) | NEFC-M12G5-0.3-U1G5               | 需自配 USB 转 mini USB 连接电缆 |
| 流量传感器   | SFAB-200U-WQ8-2SA-M12             |                         |
| 压力传感器   | SPAU-P10R-H-Q4D-L-PNLK-PNVBA-M12D |                         |
| 力传感器    |                                   |                         |
| 真空发生器   | VADMI-95                          |                         |
| 其他附件    | 节流阀、储气罐、气缸等                       |                         |

表 1.1 硬件

### 软件准备:

| 软件名称          | 型号       | 版本       |
|---------------|----------|----------|
| FCT 调试插件 VPPX |          | 1.0.0 版本 |
|               | 表 2.1 软件 |          |

### 2 产品基本介绍

### 2.1 产品基本概念

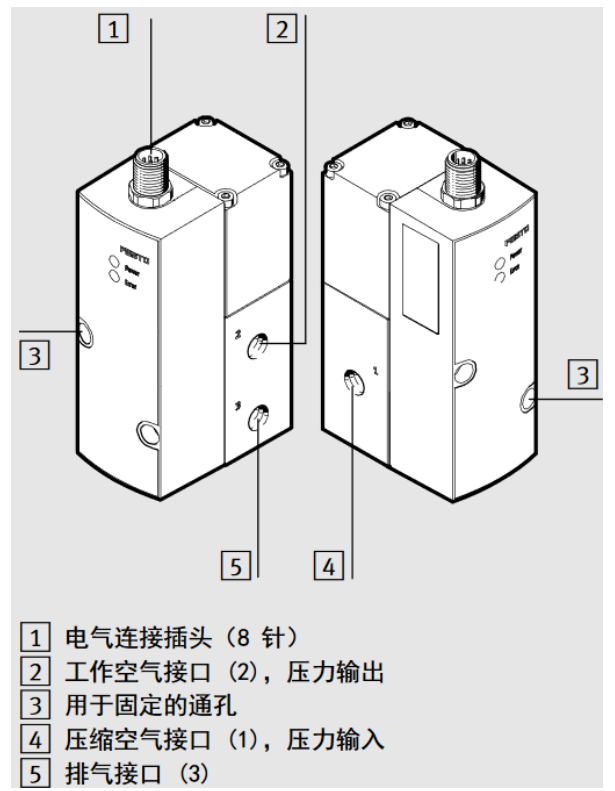

### 1 功能和应用

按照规定,VPPX-... 用于根据给定的应有值,依据比例 调节压力或外部数值。如果此阀采用"内部"模式运 行,则可以通过其内置的压力传感器获取工作接口上的 压力值,并将其与应有值进行对比。当应有值与实际值 存在偏差时,此阀将进一步调节,直至输出端上达到规 定的应有值。在"外部"模式下,由附加的外部传感器 获取相应数值,并将其直接反馈给比例调压阀。此数值 将与应有值进行对比。当应有值与实际值存在偏差时, 此阀将对输出压力进行调节,直至外部传感器的数值达 到规定的应有值。

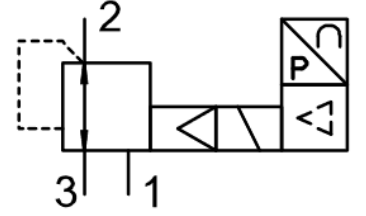

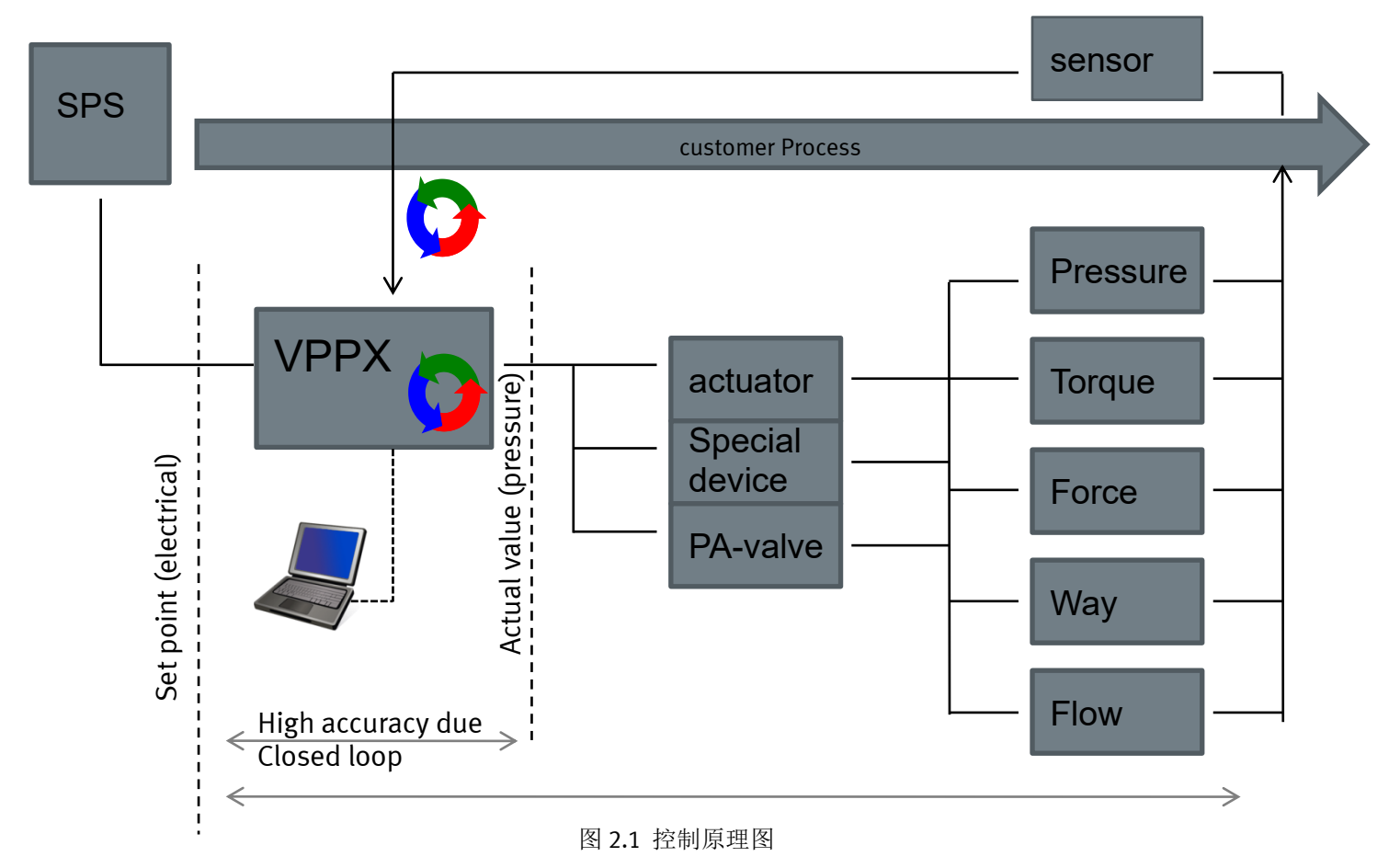

2.3 外部基本布线图

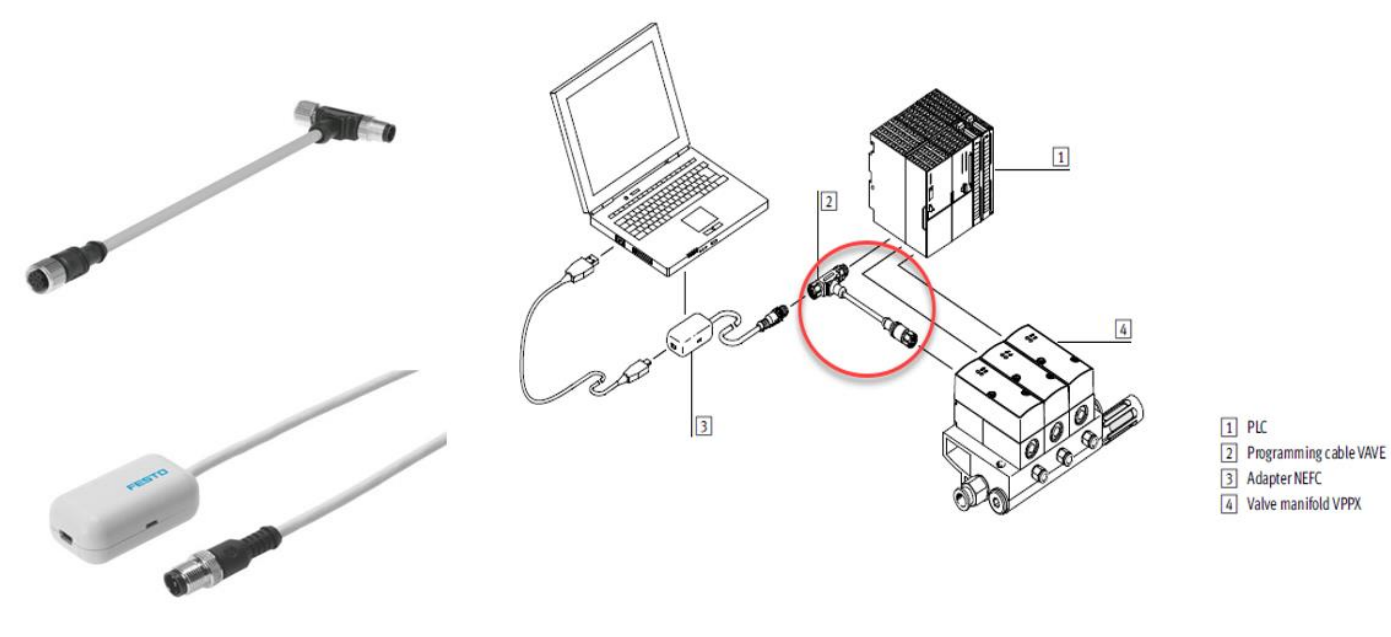

图 2.2 外部布局图

### 2.4 基本特征

1. VPPX 基于 VPPM 设计

• 一个电气接口对应所有尺寸

### 2.自由编程

- PID 控制器
- 设定值(可以选电压或电流)
- 3. 外部传感器输入
- 4. 用于控制器编程和可视化的 FCT 软件,并且使其参数也可以保存在 VPPX 内
- 5. 示波器功能用于优化控制过程
- 6. 用于多种应用场合: 流量控制、力控制、压力控制等

### 2.5 VPPX 比例阀优点

- 1. 改进过程质量
- 2. 灵活性更佳
- 3. 性能更好
- 4. 参数设置简单精确
- 5. 兼容性佳

### 2.6 VPPX 基本参数及特征

1. 压力范围: 0.1-10 bar

通过外部传感器,也能以高精度控制小的压力范围

2. 线性精度±0.5%

3.接口配 G 1/8", G1/4", G1/2"

4.控制器可自由编程

5.多级控制

6.外部传感器输入以控制不同的物理量

7.流量 1400 l/min -7000 l/min 左右

### 2.7 VPPX 电接口定义以及连接电缆接线图

VPPX-... 接线图

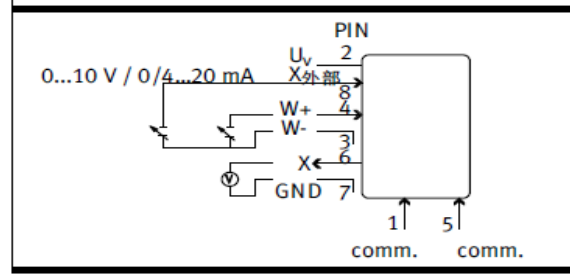

• 电接口处的各针脚分配情况如下:

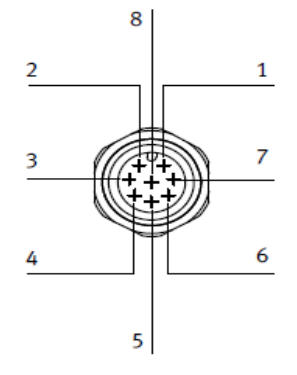

| Pin                  | 电缆颜色 <sup>1)</sup>  | 接口 <mark>名称</mark>            |
|----------------------|---------------------|-------------------------------|
| 1                    | 白色(WH)              | 数字通信(不连接!)                    |
| 2                    | 棕色 (BN)             | +24 V DC 供电电源                 |
| 3                    | 绿色 (GN)             | 模拟输入端 ₩-(- 应有值)               |
| 4                    | 黄色 (YE)             | 模拟输入端 W+(+ 应有值)               |
| 5                    | 灰色 (GY)             | 数字通信(不连接!)                    |
| 6                    | 粉红色 (PK)            | 模拟输出端 X(实际值)                  |
| 7                    | 蓝色 (BU)             | OVDC或GND                      |
| 8                    | 红色 (RD)             | 模拟输入端 X <sub>外部</sub> (外部实际值) |
| <sup>1)</sup> 如<br>的 | 使用带电缆的接线<br>拧紧扭矩为最大 | 线插口,请参见附件。接线插口 M12<br>0.5 Nm  |

### 图 2.3 电接口针脚定义图和电缆对照图

#### 2.8 调试准备

- •请借助应有值信号连接 VPPX-...。VPPX-... 具有所谓 的"差分输入端"。与此同时在触点 3 和 4 上提供 应有值信号, 其中较低电位必须连接触点 3, 较高电 位必须连接触点 4。触点 3(- 应有值)可以和触点 7 (GND) 连接。
- 请您使用直流电(供电电压 UV = 24 V DC ±10 %)

为 VPPX-... 供电。 请使用至少比所需的最大输出压力大 1 bar 的输入压 力为 VPPX-... 加压。此时会出现一个按比例输出的压 力 p2。下表给出实际输出压力和应有值信号的对应 关系:

| 信号 1 % FS <sup>1)</sup><br>时的输出压力                                                                                               | 信号 100 % FS <sup>1)</sup><br>时的输出压力 |
|----------------------------------------------------------------------------------------------------|-------------------------------------|
| 0.1 bar(出厂设置)                                                                                                    | 10 bar(出厂设置)                        |
| <ol> <li>FS = Full scale (满量程<br/>(1 % FS = 0.1 V 或 0.2<br/>100 % FS = 10 V 或 20 m<br/>- 输出压力:<br/>0 V 或 4 mA 产生输出压力</li> </ol> | 2) :<br>/4.16 mA<br>A)<br>I O bar   |

#### 2.9 故障

LED 故障指示灯:

| LED 指示灯的                 | 状态 <sup>1)</sup>         | 原因                                   |
|--------------------------|--------------------------|--------------------------------------|
| Power LED<br>指示灯<br>(绿色) | ERROR LED<br>指示灯<br>(红色) |                                      |
| 亮起                       | 亮起                       | - 应有值欠电压、过电压                         |
| 亮起                       | 闪烁                       | - 硬件错误<br>- 过电压 (> 30 V)<br>- 内部温度过高 |
| 熄灭                       | 熄灭                       | - 欠电压(< 18 V)                        |
| 1) 显示元件的位                | 置参见第 1 页图                | 3.                                   |

### 电缆断裂时的故障响应:

| 原因                     | 影响                          |                                              |
|------------------------|-----------------------------|----------------------------------------------|
|                        | 电压型                         | 电流型                                          |
| 由于电缆断<br>裂,应有值<br>不存在  | 输出压力降至 0 bar                | 保存最终压力值。输出<br>压力保持不变。输出压<br>力在中期可能升高或降<br>低。 |
| 由于电缆断<br>裂,供电电<br>压不存在 | 保存最后一个数值。输出)<br>在中期可能升高或降低。 | 玉力保持不变。输出压力                                  |

### 故障排除:

| 故障                             | 可能的原因                                                                   | 补救方法                                                    |
|--------------------------------|-------------------------------------------------------------------------|---------------------------------------------------------|
| VPPX<br>无反应                    | 供电电压缺失                                                                  | 检查供电电源<br>24 V DC 连接                                    |
| 指示灯未亮起)                        | 应有值电压、应有值电<br>流缺失                                                       | 检查控制单元,检查<br>接口                                         |
| 流量过低                           | 接头原因导致流量截面<br>狭窄(回转螺纹接头)                                                | 使用其他可替换接头                                               |
| 压力上升<br>过慢                     | 气缸容量大,气管长度长                                                             | 选择其他参数组,或借助 Festo Configuration<br>Tool (FCT) 切换至外部传感器。 |
| 尽管修改了<br>应有值设<br>置,压力仍<br>保持不变 | - 电源电缆断裂<br>(最后设置的输出压<br>力保持不变。输出压<br>力在中期可能升高或<br>降低。)<br>- 气源压力 P1 过低 | - 更换电源电缆<br>- 提高气源压力                                    |

PID 控制是用于过程控制的一种常用方法,是通过被控量的反馈信号与目标信号的差量进行比例,积分微分运算来调节比例阀的输出压力,构成反馈系统,使被控量稳定在目标量上。

比例增益 P: 成比例地反映控制系统的偏差信号,偏差一旦产生,立即产生控制作用以减小偏差。比例控制器的输出 u(t)与输入 偏差 e(t)成正比,能迅速反映偏差,从而减小偏差,但不能消除静差。静差是指系统控制过程趋于稳定时,给定值与输出量的实测值 之差。偏差存在,才能使控制器维持一定的控制量输出,因此比例控制器必然存在着静差。比例控制作用的大小除与偏差 e(t)有关之 外,还取决于比例系数 Kp 的大小。比例系数 Kp 越小,控制作用越小,系统响应越慢;反之,比例系数 Kp 越大,控制作用也越强, 则系统响应越快。但是,Kp 过大会使系统产生较大的超调和振荡,导致系统的稳定性能变差。因此,不能将 Kp 选取过大,应根据被 控对象的特性来折中选取 Kp,使系统的静差控制在允许的范围内,同时又具有较快的响应速度。

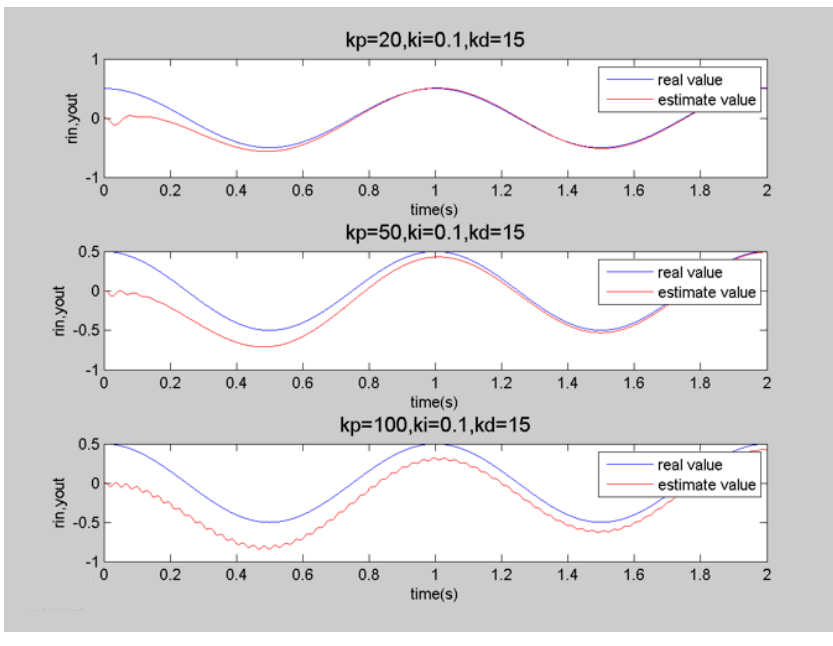

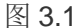

**积分 I:** 主要用于消除静差提高系统的无差度。积分作用的强弱,取决于积分时问常数 Ti, Ti 越大积分作用越弱,反之则越 强。积分控制作用的存在与偏差 e(t)的存在时间有关,只要系统存在着偏差,积分环节就会不断起作用,对输入偏差进行积分,使控 制器的输出及执行器的开度不断变化,产生控制作用以减小偏差。在积分时间足够的情况下,可以完全消除静差,这时积分控制作用 将维持不变。Ti 越小,积分速度越快,积分作用越强。积分作用太强会使系统超调加大,甚至使系统出现振荡。

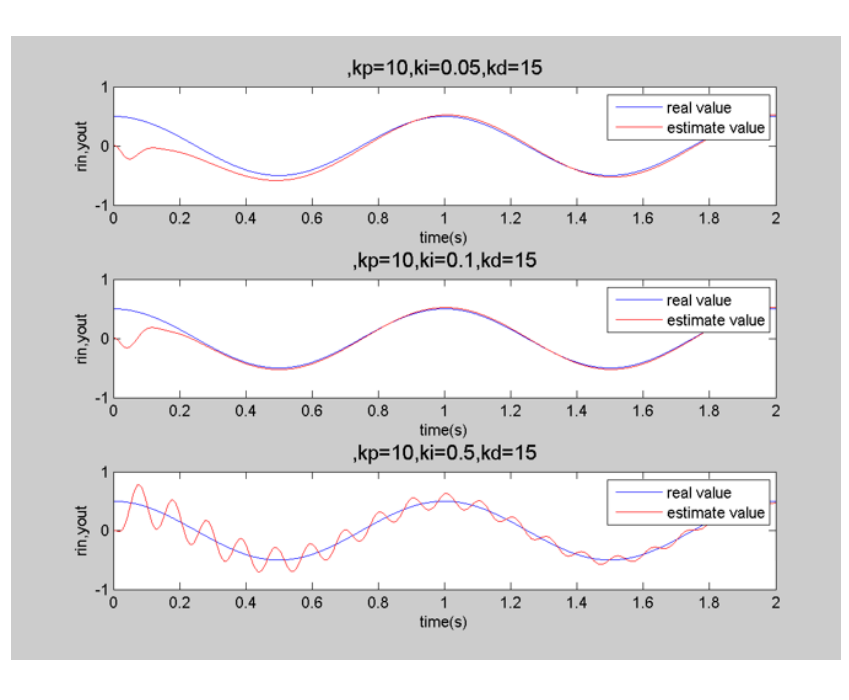

图 3.2

**微分 D:** 反映偏差信号的变化趋势(变化速率),并能在偏差信号的值变得太大之前,在系统中引入一个有效的早期修正信 号,从而加快系统的动作速度,减小调节时间。积分控制作用的引入虽然可以消除静差,但是降低了系统的响应速度,特别是对于具 有较大惯性的被控对象,用 PI 控制器很难得到很好的动态调节品质,系统会产生较大的超调和振荡,这时可以引入微分作用。在偏 差刚出现或变化的瞬间,不仅根据偏差量作出及时反应(即比例控制作用),还可以根据偏差量的变化趋势(速度)提前给出较大 的控制作用(即微分控制作用),将偏差消灭在萌芽状态,这样可以大大减小系统的动态偏差和调节时间,使系统的动态调节品质得 以改善。微分环节有助于系统减小超调,克服振荡,加快系统的响应速度,减小调节时间,从而改善了系统的动态性能,但微分时间 常数过大,会使系统出现不稳定。微分控制作用一个很大的缺陷是容易引入高频噪声,所有在干扰信号比较严重的流量控制系统中不 宜引入微分控制作用。微分控制作用的阶跃响应特性对于一个恒定的偏差量,不管其数值有多大,微分控制作用均为零。因此,微分 作用不能消除静差,单独使用意义不大,一般需要与比例、积分控制作用配合使用,构成 PD 或 PID 控制。

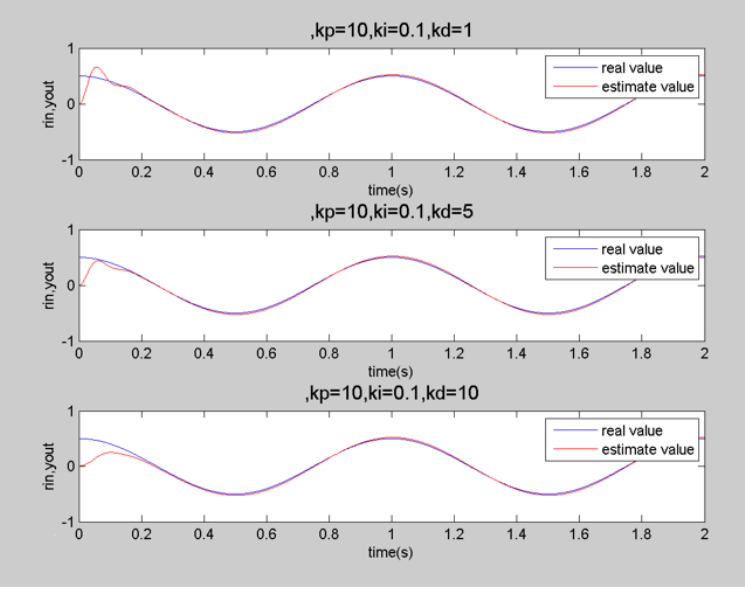

图 3.3

对于 PID 控制,在控制偏差输入为阶跃信号时,立即产生比例和微分控制中作用。由于在偏差输入的瞬时,变化率非常大,微 分控制作用很强,此后微分控制作用迅速衰减,但积分作用越来越大,直至最终消除静差。PID 控制综合了比例、积分、微分 3 种作 用,既能加快系统响应速度、减小振荡、克服超调,也能有效消除静差,系统的静态和动态品质得到很大改善,因而 PID 控制器在工 业控制中得到了最为广泛的应用

正作用:当输出的压力随着压力的变大,外部传感器给出的是一个不断变大的电信号值

反作用:当输出的压力随着压力的变大,外部传感器给出的是一个不断变小的电信号值

前置控制 F 类似粗调参数的修正量, 然后 PID 的调节作为前置 F 的后的一个 PID 微调量, 实现大调节跟随 PID 的微调实现精确 控制。

## 4 FCT 软件的配置

### 4.1 扫描接口

| 从电脑端设备管理器查看 232 串口端,然同                             | f FCT Interfac | e 找到相应端口连 | 接。            |          |          |
|----------------------------------------------------|----------------|-----------|---------------|----------|----------|
|                                                    |                |           |               |          |          |
|                                                    |                |           |               |          |          |
|                                                    |                |           |               |          |          |
| > U 处理器                                            |                |           |               |          |          |
|                                                    |                |           |               |          |          |
| > 🔄 存储控制器                                          |                |           |               |          |          |
| > 打印队列                                             |                |           |               |          |          |
| > 🥪 电池                                             |                |           |               |          |          |
| Intel(R) Active Management Technology - SOL (COM3) |                |           |               |          |          |
| > 🎒 固件                                             |                |           |               |          |          |
| > 🔜 计算机                                            |                |           |               |          |          |
|                                                    |                |           |               |          |          |
| > 8 蓝牙                                             |                |           |               |          |          |
| > 😰 其他设备                                           |                |           |               |          |          |
| > 🔤 人体学输入设备                                        |                |           |               |          |          |
|                                                    |                |           |               |          |          |
| > 圖 生物识别设备                                         |                |           |               |          |          |
| > 🔰 声音、视频和游戏控制器                                    |                |           |               |          |          |
|                                                    |                |           |               |          |          |
| > 💡 週用中门芯线灶制器                                      |                |           |               |          |          |
| > 🏣 系统设备                                           |                |           |               |          |          |
| > 🥃 显示适配器                                          |                |           |               |          |          |
| > 4 音频输入和输出                                        |                |           |               |          |          |
|                                                    |                |           |               |          |          |
| Festo Configuration Tool - VPPX0415                |                |           |               |          |          |
| 项目(P) 元件(C) 视图(V) 其他(E) 帮助(H)                      |                |           |               |          |          |
|                                                    |                |           |               |          |          |
| 项目树 単形名(K) 中<br>(K) 単除(D) 中                        | 项目 🖉 12 *      |           |               |          |          |
| 日· 卽 项目 关闭(C)                                      | Value turne    | VPPY      |               |          |          |
|                                                    | Valve type     | NWG 1/8   |               |          |          |
|                                                    | Pressure limit | 10 har    | FCT Interfac  | e        |          |
| Reset to default value                             | Treasure minic |           | . er internae | •        |          |
| Set password                                       |                |           | All h         |          |          |
| Device monitor sor                                 |                |           |               | VPPX: 12 |          |
| Amplification internal set point                   |                |           |               |          |          |
| <b>5</b> Internal PID controller                   |                |           | Serial        |          |          |
| Amplification output                               |                |           |               |          |          |
| Trace Data                                         |                |           |               |          |          |
|                                                    |                |           | COM Port:     | COM4     | <u> </u> |
|                                                    |                |           | Bitrate       | 57600    | v bos    |
|                                                    |                |           |               | 1        |          |
|                                                    |                |           |               |          |          |
|                                                    |                |           |               |          |          |
|                                                    |                |           |               |          | OK Court |
|                                                    |                |           |               |          |          |
|                                                    | 图 4.1          | 电脑和设备的连   | 接             |          |          |

### 4.2 根据比例阀的型号填写阀尺寸和压力范围

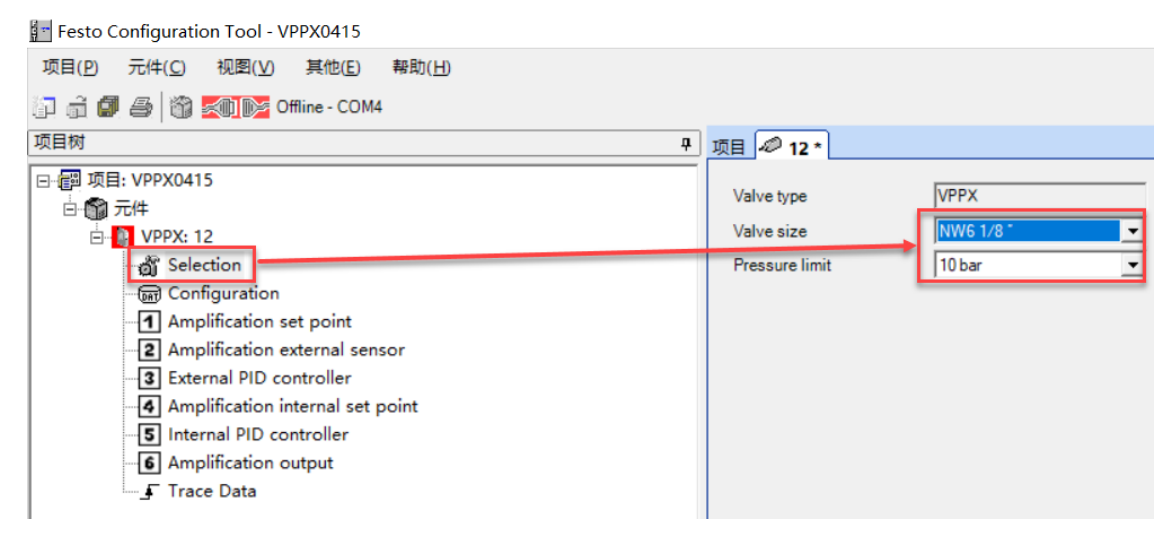

### 4.3 组态

Festo Configuration Tool - VPPX0415

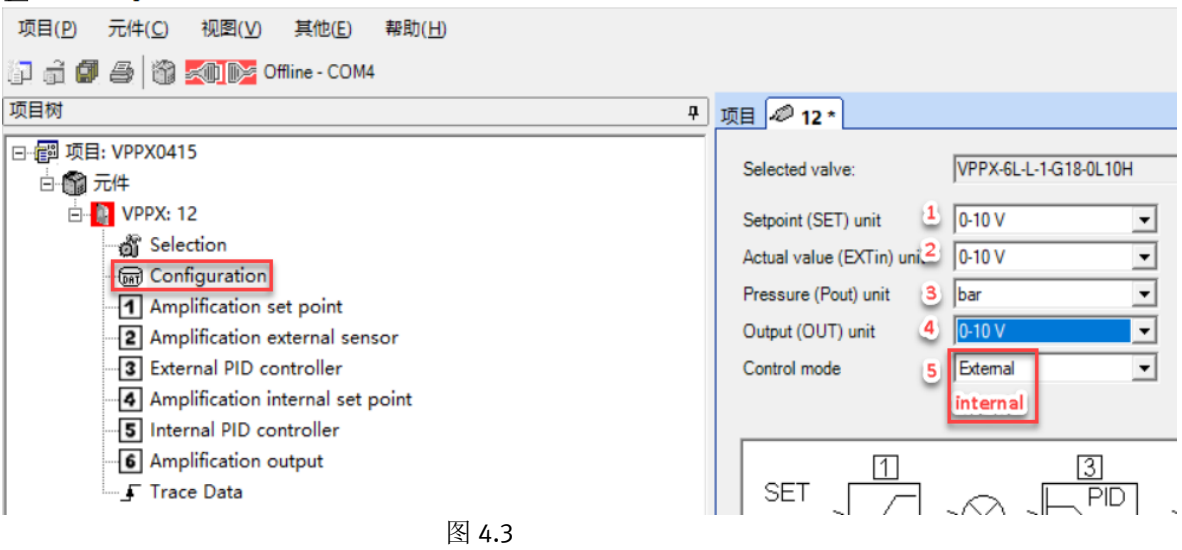

上图 4.3: 1 代表输入模拟量类型和范围

- 2代表外部传感器输入模拟量类型和范围
- 3代表压力单位设置
- 4代表比例阀输出的模拟量类型和范围
- 5代表比例阀外部控制和内部控制选项(如通过外部传感器给一个反馈信号需选择 External)

### 4.4 外部信号的偏移量以及范围选择

比如: 传感器输出一个 0-5V 电压信号类型, offset 起始为 0, 范围可以选择 200%, 从而得到一个 0-5V 范围

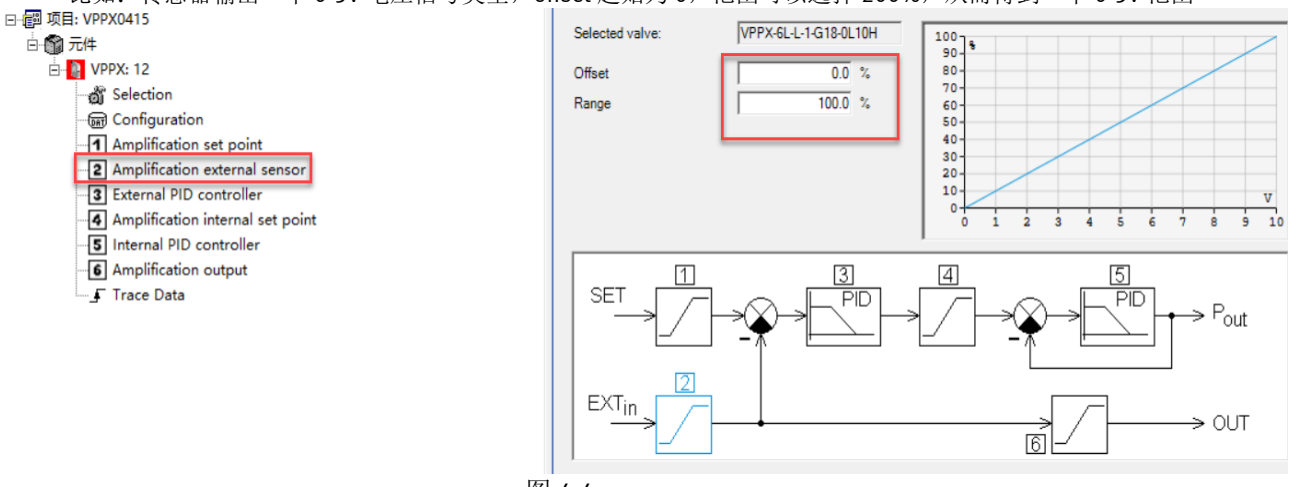

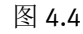

### 4.5 外部 PID 参数设置

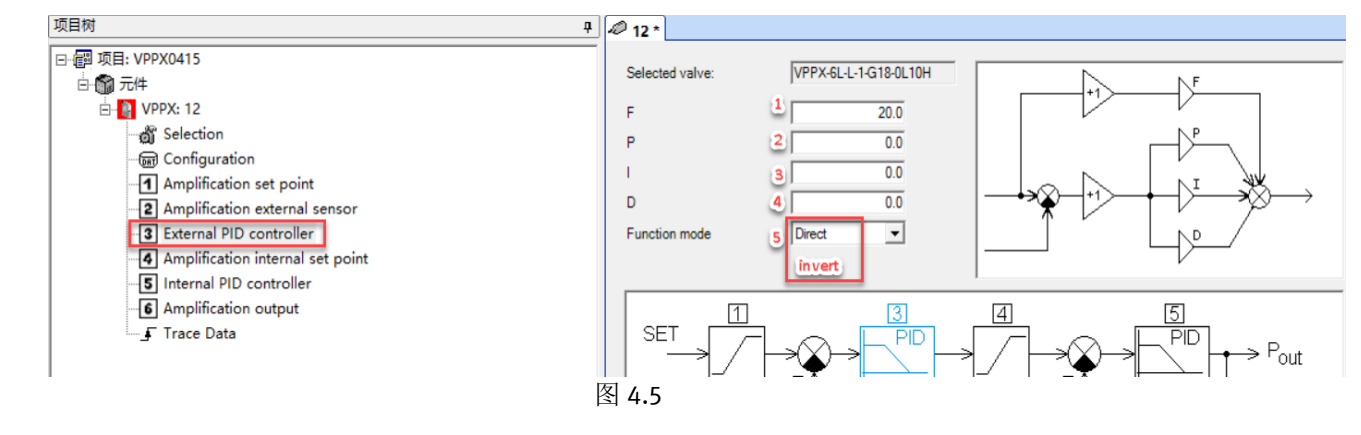

上图 4.5: 1 代表前置控制参数设置 首先通过此参数对设备进行初步调节,当设置为 0 时,直接给的是 PID 反馈信号 2.比例增益参数 P 根据振幅强度设置合理数值数值,设置太大会出现剧烈的震荡

3.积分参数 I 根据当出现一个比较规律的偏差时,设置一个合理的值,设置太大会出现一个大振幅4.微分参数 D 当出现一个突然变化,合理的设置此参数会有些改善

设置按照先 F, 然后比例 P, 再 I, 最后 D 的合理按照 0-100%自由调整设置参数, 但是仅在内部 PID 参数设定后调整 功能模式: Direct 为压力增加外部传感器信号增大成正比

Invert 为压力增加外部传感器信号减小成反比

### 4.6 输入压力范围设置

起始偏移值 offset,当为 0 时,起始为 0bar.Range 范围设置量程,比如气源压力只有 6bar,使用 0-5bar,那么 range 范围 5bar.

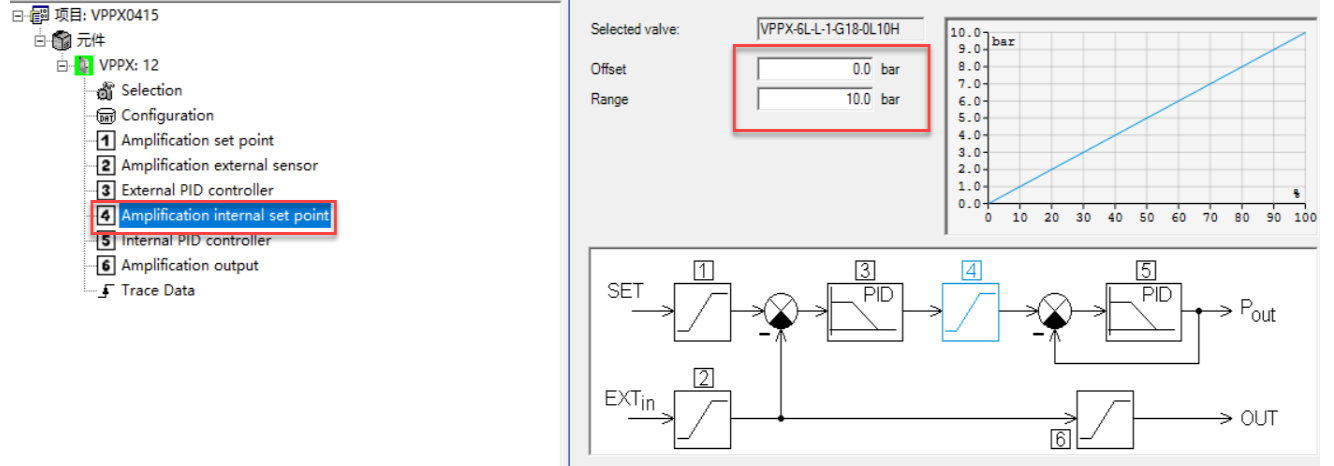

图 4.6

### 4.7 设备内部 PID 参数设置

根据型号阀尺寸,在帮助文档选择标准的 PID 填写,其中默认用中级。

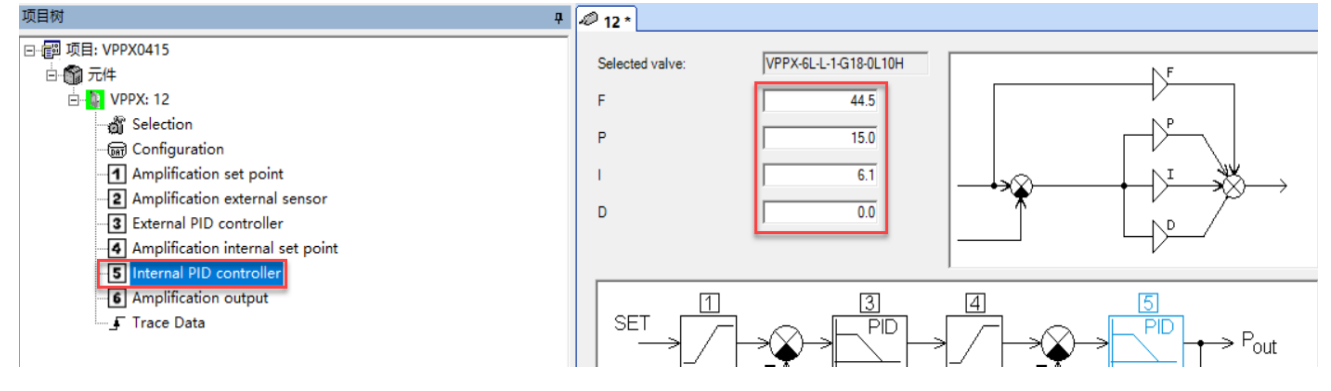

| BG 6              | F    | Р    | I   | D | Setp | ooint filter [ms] |
|-------------------|------|------|-----|---|------|-------------------|
| Preset 1 (fast)   | 44.5 | 21.2 | 6.1 | 0 | 25   |                   |
| Preset 2 (medium) |      | 15   |     |   | 50   |                   |
| Preset 3 (slow)   |      | 8.75 |     |   | 100  |                   |
|                   |      |      |     |   |      |                   |

Standard parameters for internal pressure control

| BG 8              | F  | Р     | I    | D | Setpoint filter [ms] |
|-------------------|----|-------|------|---|----------------------|
| Preset 1 (fast)   | 45 | 16.87 | 5    | 0 | 45                   |
| Preset 2 (medium) | ]  | 20.62 | 3.2  |   | 100                  |
| Preset 3 (slow)   |    | 25    | 1.92 |   | 200                  |

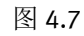

### 4.8 调整输出模拟量信号的范围和起始值

例如:输出范围 0-5V,则起始值 0,范围 5V

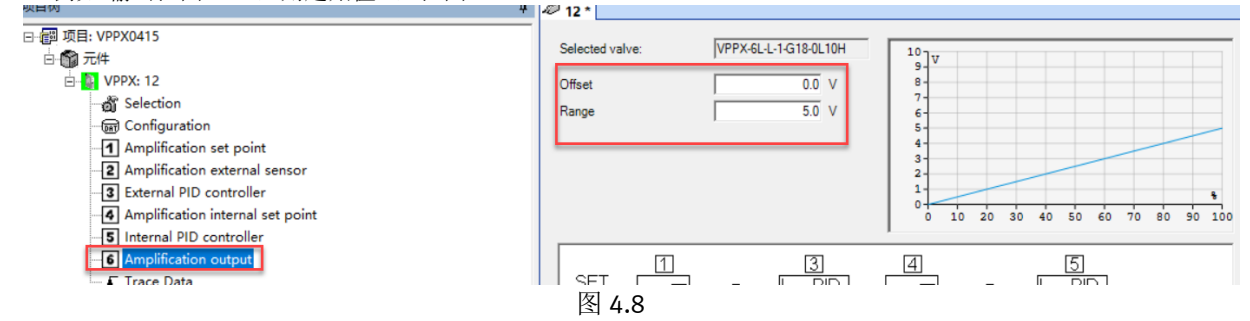

#### 示波器检测三个值变化 4.9

通过三个曲线变化情况查看内部阀出口的输出压力值、外部传感器信号值、设定值输出值变化情况。 当启动外部传感器时,外部传感器信号值和设定值重合度越高,比例阀控制越准确。

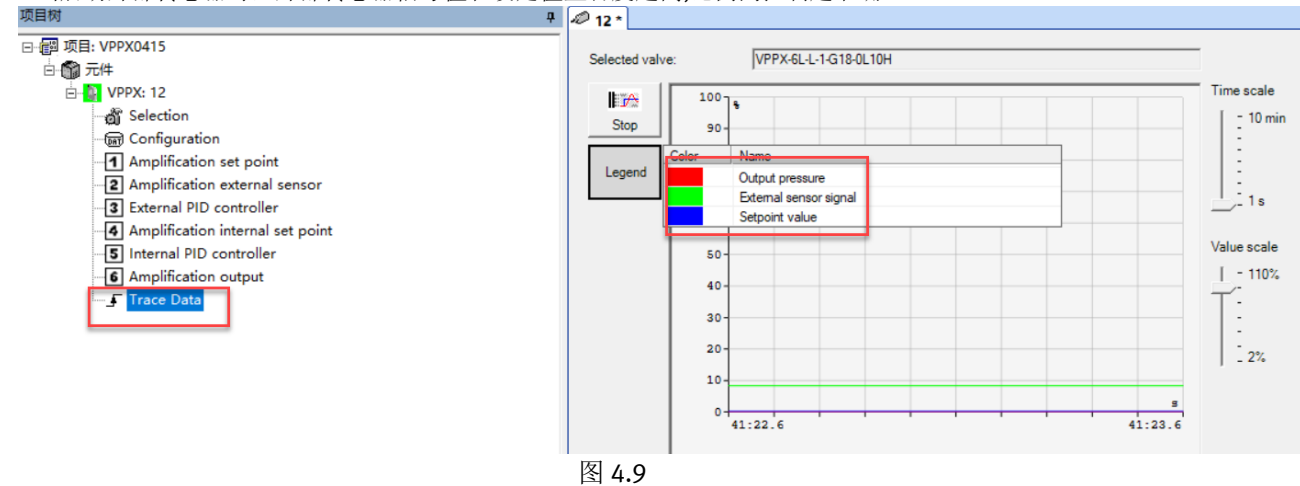

### 4.10 设备监视器

左下角设备监视器,指示灯显示,简单判断其出现故障出处和问题。 比如:下图红框如果出现外部传感器信号电压超过 10V 就变红。

| O Data not stored |  |
|-------------------|--|
|                   |  |
|                   |  |

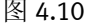

### 4.11 注意事项(特别是电流型)

如果使用**电流设定值以及电流反馈信号**,特别需要注意里面设置的 Function mode 设置是否与实际传感器一致,以及最后 Amplification output 设置的电流范围是否正确,默认值往往是 0,需要改为 16ma 或者相应值,合理填写外部 PID 值。 以上设置也可以参考 Demo case 程序进行相应填写。

### 5 VPPX 的应用模式案例

1.应用案例——压力控制

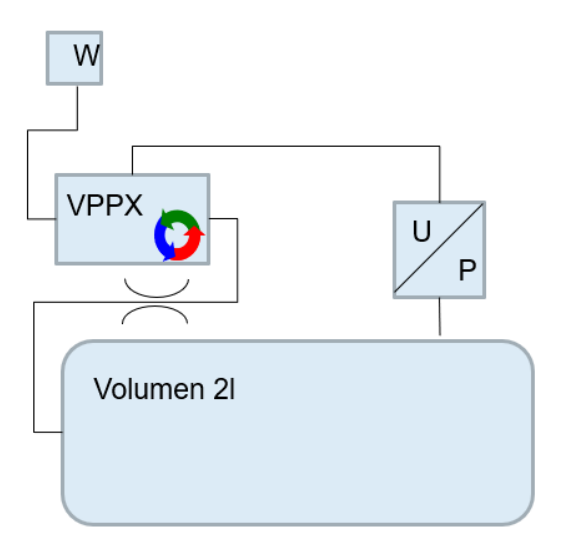

距离终端气罐有一段很长的管道

需要考虑压力损失

2.应用案例——流量控制

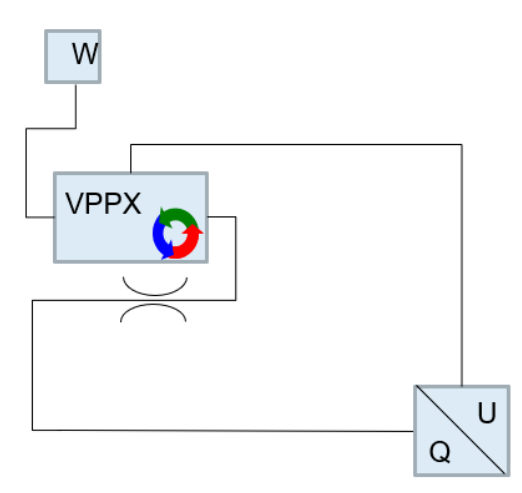

需要产生一个稳定的流量

节流开口变化时

3.应用案例——真空控制

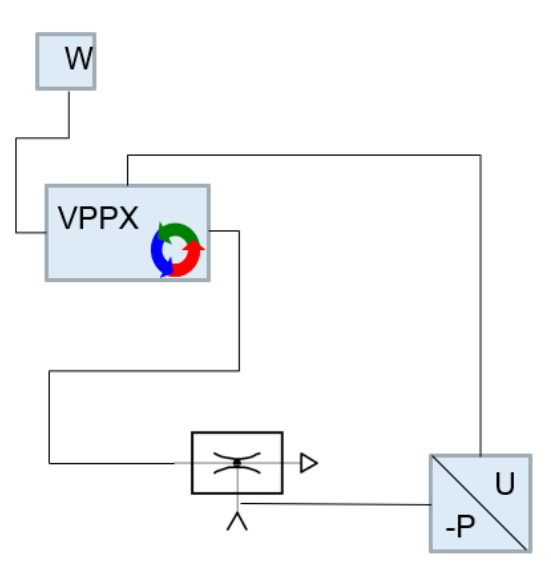

需要产生恒定的真空

泄漏

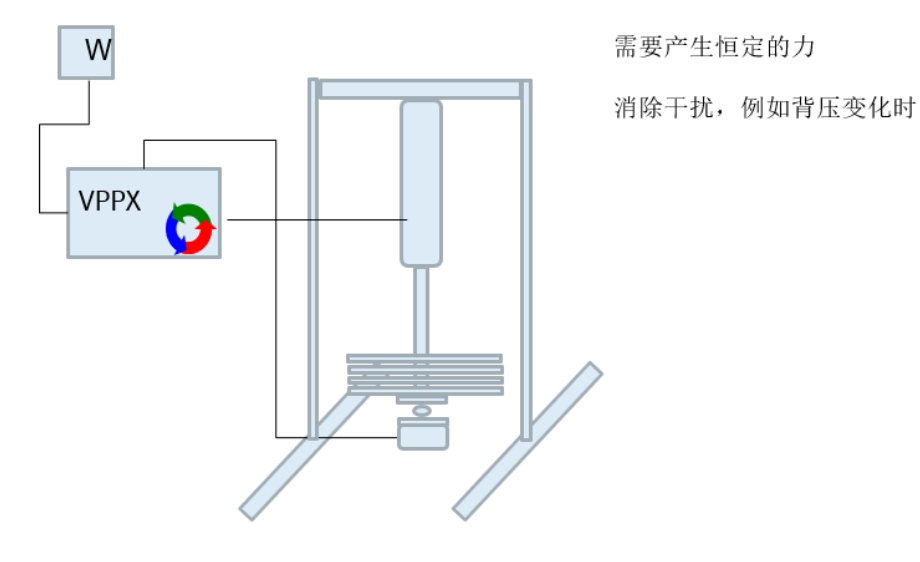